## **POS KEZELŐI LEÍRÁS** PAX S920, Q92, Q80

#### BELÉPÉS

- Nyomja meg az ALPHA feliratú gombot, majd a képernyőn válassza a Terminál és a Belépés funkciót.
- 2. Adja meg a belépéshez szükséges pénztáros azonosítót (2222), majd nyomja meg a zöld gombot. Adja meg pénztáros jelszót (2222), majd nyomja meg újra zöld gombot.
- 3. Ekkortól a terminál készen áll a tranzakcióra.

#### ELADÁS (ÉRINTÉSES FIZETÉSSEL)

- Válassza ki a képernyőn az ELADÁS funkciót, adja meg az összeget, majd a zöld gombbal hagyja jóvá.
- Amikor megjelenik a "Kérem a kártyát!" felirat, akkor a vevő érintse a bankkártyáját/okoseszközét a Contactless olvasóhoz.
- Ha a terminál kéri, a vevő azonosítsa magát (PIN-kóddal, mobiltelefonnal, ujjlenyomattal stb.), amit a zöld gombbal kell jóváhagynia.
- **3.** Ha a fizetés rendben zajlott, a terminál automatikusan **kinyomtatja** az eladó (vagyis az Ön) bizonylatát.
- **4.** Majd választhat, hogy nyomtasson-e vevői példányt.

#### ELADÁS (CAFETÉRIA)

- Válassza ki a képernyőn az ELADÁS funkciót, adja meg az összeget, majd a zöld gombbal hagyja jóvá.
- Amikor megjelenik a "Kérem a kártyát!" felirat, akkor a vevő érintse a bankkártyáját/okoseszközét a Contactless olvasóhoz, vagy húzza le a kártyát. Ha szükséges, adja meg PIN-kódját.
- A képernyőn válassza ki a kívánt zsebet, majd hagyja jóvá a zöld gombbal.
- 4. A vevő bizonylatát mindenképpen ki kell nyomtatni, és azt át kell adni, mert az többletinformációt tartalmaz számára.

#### ELADÁS (DCC)

- 1. Válassza ki a képernyőn az ELADÁS funkciót, adja meg az összeget, majd a zöld gombbal hagyja jóvá.
- 2. Amikor megjelenik a "Kérem a kártyát!" felirat, akkor a vevő érintse a bankkártyáját/okoseszközét a Contactless olvasóhoz.
- 3. A terminál felkínálja a DCC lehetőségét: a képernyőn megjelenik az eladás összege forintban és a kártya devizanemében is. Emellett feltünteti az átváltási árfolyamot.
- 4. A vevő a devizanemekre kattintva kiválaszthatja, hogy forintban vagy a kártya devizanemében kíván-e fizetni, DCC választás esetén jóvá kell hagynia az összeget zöld gombbal.
- 5. Ha a fizetés rendben zajlott, a terminál automatikusan kinyomtatja az eladó (vagyis az Ön) bizonylatát, DCC választása esetén a vevő bizonylata is automatikusan nyomtatódik és azt át kell adni, mert az többletinformációt tartalmaz számára.

Kizárólag külföldi kártyás vásárlás esetén a terminál felajánlhatja a kártya saját devizanemében történő fizetés lehetőségét a kártyabirtokos számára. Érintőkártya esetén csak 15 000 Ft-os tranzakció felett van lehetőség DCC-tranzakcióra.

#### 🔟 SZTORNÓ

- Nyomja meg az ALPHA feliratú gombot, majd a képernyőn válassza a Tranzakciók és a Sztornó funkciót.
- 2. Engedélyezze a Sztornó tranzakciót a menedzserkártya áthúzásával vagy jóváhagyással.
- 3. Az utolsó sikeres tranzakció törlődik.
- 4. Bizonylat nyomtatódik.

Egy tranzakciót csak akkor lehet sztornózni, ha a törölni kívánt tranzakció után nem történt más tranzakció.

#### ARUVISSZAVÉT

- Nyomja meg az ALPHA feliratú gombot, majd a képernyőn válassza a Tranzakciók és a Visszavét funkciót.
- 2. Erősítse meg a tranzakció indítást a zöld gombbal.
- 3. Engedélyezze a Visszavét tranzakciót a menedzser kártya áthúzásával vagy jóváhagyással.
- 4. Adja meg az összeget, és hagyja jóvá a zöld gombbal!
- 5. A vevő érintse a bankkártyát/okoseszközt a Contactless olvasóhoz.
- 6. A terminál automatikusan kinyomtatja az eladó (vagyis az Ön), illetve a vevő bizonylatát.

# **() otp**bank

#### BIZONYLATOK KEZELÉSE

- Elfogadó válasz esetén bizonylat nyomtatódik, elutasítás esetén válaszüzenet és hibakód nyomtatódik.
- 2. A bizonylat első példánya az eladóé (vagyis az Öné). A második példány nyomtatására rákérdez a terminál, és igény szerint nyomtatható. A bizonylat második példánya a vevőé (kártyabirtokosé).
- 3. Ha szükséges a vevői aláírás, a terminál aláírásvonalat nyomtat a bizonylatra. Ekkor a helyben maradó példányt alá kell íratni a kártyabirtokossal (vevővel).

#### BIZONYLAT ÚJRANYOMTATÁSA

- 1. Nyomja meg az ALPHA feliratú gombot, majd a képernyőn válassza a **Riportok és az Újranyomtat** funkciót.
- Válassza ki, hogy az utolsó bizonylatot szeretné kinyomtatni, vagy más azonosítót megadva kíván választani a nyomtatandó bizonylatok közül.

A zárási bizonylat újranyomtatása csak a következő tranzakcióig lehetséges!

#### KEZELŐI ZÁRÁS

- 1. Nyomja meg az ALPHA feliratú gombot, majd a képernyőn válassza a Terminál és a Kilépés funkciót.
- Ekkor a terminál zárást hajt végre, melynek végén a terminál kinyomtatja a zárási adatokat.

A megfelelő működés érdekében a "Kezelői Zárás" tranzakciót mindennap el kell végezni a terminálon.

## **POS KEZELŐI LEÍRÁS** PAX S920, Q92, Q80

## **& otp**bank

#### ELŐENGEDÉLYEZÉS

- Nyomja meg az ALPHA feliratú gombot, majd a képernyőn válassza a Tranzakciók és az Előengedélyezés funkciót.
- 2. Adja meg az összeget, és hagyja jóvá a zöld gombbal.
- 3. Amikor megjelenik a "Kérem a kártyát!" felirat, akkor a vevő érintse a bankkártyáját/okoseszközét a Contactless olvasóhoz.
  - Ha a terminál kéri, a vevő azonosítsa magát (PIN-kóddal, mobiltelefonnal, ujjlenyomattal stb.), amit a zöld gombbal kell jóváhagynia.
- A terminál automatikusan kinyomtatja az eladó (vagyis az Ön) bizonylatát.

Az előengedélyezés során az előzetesen becsült összeg a tranzakció véglegesítéséig nem kerül terhelésre a kártyabirtokos számláján, csupán elkülönítésre, azaz foglalásra vagy zárolásra kerül. Jellemzően automata benzinkutaknál, szállodaiparban vagy autókölcsönzés során használatos.

### ELADÁS + PÉNZÁTVÉT

- Nyomja meg az ALPHA feliratú gombot, majd a képernyőn válassza a Tranzakciók és az Eladás + KP funkciót.
- 2. Adja meg az eladás összegét, majd hagyja jóvá a zöld gombbal, adja meg készpénzátvétel összegét, és hagyja azt is jóvá a zöld gombbal!
- Amikor megjelenik a "Kérem a kártyát!" felirat, akkor a vevő érintse a bankkártyáját/okoseszközét a Contactless olvasóhoz.
- **4. Ha a terminál kéri,** a vevő **azonosítsa magát** (PIN-kóddal, mobiltelefonnal, ujjlenyomattal stb.), amit a **zöld gombbal** kell jóváhagynia.
- A terminál automatikusan kinyomtatja az eladó (vagyis az Ön) bizonylatát.

A készpénzátvétel feltétele: sikeres belföldi kártyás vásárlás min. 3 000 Ft értékben. A tranzakció csak belföldi kártyával érhető el. Fedezethiány vagy limitprobléma esetén mindkét tranzakció (eladás és készpénzátvétel) elutasításra kerül.

#### ELADÁS ENGEDÉLYEZÉS UTÁN

- Nyomja meg az ALPHA feliratú gombot, majd a képernyőn válassza a Tranzakciók és az Eladás Eng. után funkciót.
- 2. Adja meg az összeget, és hagyja jóvá a zöld gombbal! A tranzakció összege nem haladhatja meg az előengedélyezett összeget!
- Amikor megjelenik a "Kérem a kártyát!" felirat, akkor a vevő érintse a bankkártyáját/okoseszközét a Contactless olvasóhoz.
  - Ha a terminál kéri, a vevő azonosítsa magát (PIN-kóddal, mobiltelefonnal, ujjlenyomattal stb.), amit a zöld gombbal kell jóváhagynia.
- 4. Írja be az engedélyszámot egymás után kétszer, egyező módon, és hagyja jóvá a zöld gombbal!
- 5. A terminál automatikusan kinyomtatja az eladó (vagyis az Ön) bizonylatát.

Kizárólag az előengedélyezés során kapott engedélyszám és kártya használható!

#### S POSTAI/TEL. RENDELÉS (MOTO)

- Nyomja meg az ALPHA feliratú gombot, majd a képernyőn válassza a Tranzakciók és a POSTAI/TEL. REND. funkciót.
- 2. Írja be a kártyaszámot, adja meg a lejárati dátumot (hh éé), illetve az ellenőrző számot (CVC/CVV). Ha a kártyán nincs ellenőrző szám, hagyja üresen a mezőt, majd nyomja meg a zöld gombot, ezt követően válasszon a "Nincs megadva/ Nem olvasható/Nincs a kártyán" felugró menüből, és nyomja meg a tovább gombot.
- 3. Adja meg az összeget, és hagyja jóvá a zöld gombbal!
- A terminál automatikusan kinyomtatja az eladó (vagyis az Ön) bizonylatát.

A kártya fizikai jelenléte nélküli tranzakció, amely során a vevő az eladónak (vagyis Önnek) telefonon, e-mailben kártyaadatokat ad meg, illetve előzetesen írásban engedélyt ad az adott fizetésre vonatkozóan a kártyaadatainak felhasználására.

#### EGYÉB

Zöld gomb: bevitel, nyugtázás

Piros gomb: visszalépés ill. folyamatban lévő művelet megszakítása

Sárga gomb: javítás, adatok (összeg, PIN-kód) téves bevitele esetén (jóváhagyás előtt)

ALPHA gomb: további menüpontok megjelenítése

Forgalom lekérdezés: ALPHA feliratú gomb megnyomása, majd Riportok és Összegzés funkció kiválasztása

Próbahívás: FUNC, majd 0-ás gomb megnyomása, majd zöld gombbal jóváhagyás

Inicializálás: FUNC, majd 6-os gomb megnyomása, majd zöld gombbal jóváhagyás

Papírtekercs mérete: 57,5/37/12 mm hőpapír

Papírtovábbítás: sárga gomb megnyomása

### A PAX terminál útmutatóját videón is megnézheti:

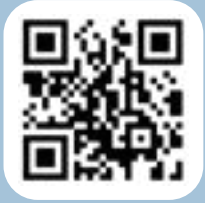

HIBAJELENTÉS: OTP KÁRTYA HELPDESK 06 1 366 6100